資料9

合法木材製品事例紹介用HP申し込みから情報掲載までの流れ

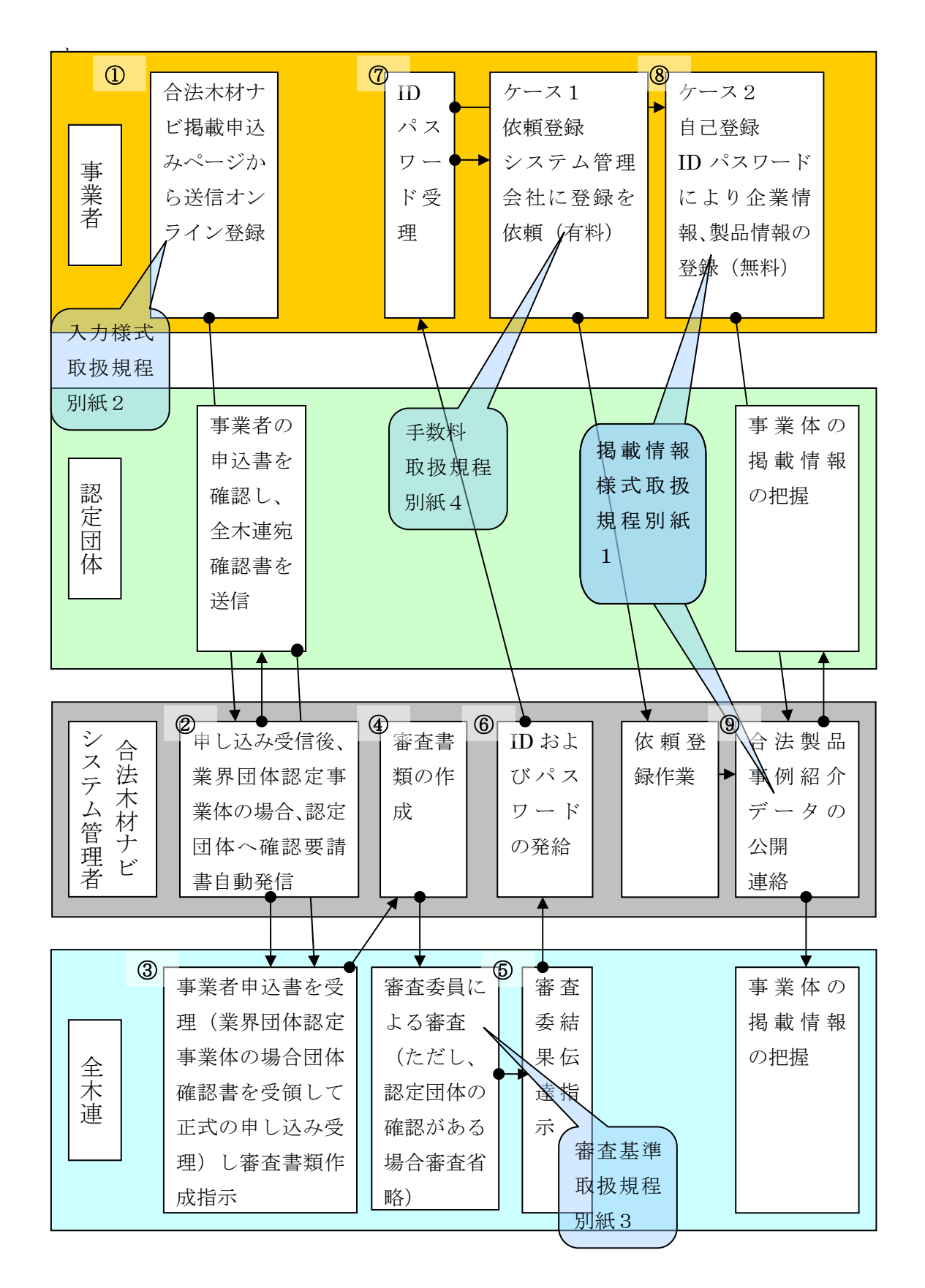